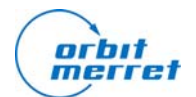

Aplikační návod

AN OM2006-002

Upload firmware OM 402, OMB 402, OMB 412, OM 502, OM 602

Ing. Jiří Antoš

12. 10. 2007

Pokud je potřeba aktualizovat firmware přístrojů OM 402, OMB 402, OMB 412, OM 502, OM602 lze použít následující postup, pomocí programu OM Link. S počítačem musí být přístroj propojen OML USB kabelem nebo standardním rozhranním RS232. Pomocí linky RS485 nelze update provést.

Po spuštění programu OM Link se zobrazí okno vyzívající k navázání připojení. To se ukončí tlačítkem Zrušit. Pokud bylo spojení již navázáno, je potřeba použít volbu Use existing connection a vybrat připojení přístroje, který má být inovován.

Potom se Z menu "Přístroj" vybere volba "Firmware upload" nebo ve správci připojení, pravým tlačítkem myši na připojení přístroje. Zobrazí se toto okno:

| Firmware upload                                |                                    |
|------------------------------------------------|------------------------------------|
| <u>⊢H</u> ex file                              |                                    |
| V:\Vyvoj\ED2\0M402UNI.62\0M 402UNI _62-005.hex |                                    |
|                                                |                                    |
| Chip type                                      |                                    |
| ● ATMEL ○ NEC                                  | C 78K0/Kx2 Empty / factory state   |
| C Auto detect                                  | j Secondary chip                   |
| Connection parameters                          |                                    |
| Use existing connection:                       |                                    |
| Communication port:                            | Device address                     |
|                                                |                                    |
| Current baud rate: Up                          | load baud rate:                    |
| 13000 1 120                                    |                                    |
| Action filter                                  | Action Status                      |
| EBackup EEPROM                                 | EEPROM backup                      |
| ✓ Erase                                        | Switching to IAP                   |
|                                                | Switching to the uploading rate    |
| I✓ Blank chec <u>k</u>                         | Full chip rease                    |
| ✓ Program                                      | Blank check                        |
| ☐ Verify                                       | Verifying                          |
|                                                | Hardware reset                     |
|                                                |                                    |
| Upload HW reset                                | Backup EEPROM Restore EEPROM Close |
|                                                |                                    |

Aplikační návod

AN OM2006-002

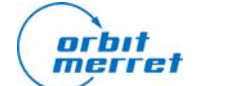

Upload firmware OM 402, OMB 402, OMB 412, OM 502, OM 602

Ing. Jiří Antoš

12. 10. 2007

- v řádku HEX file musí být uvedena cesta k souboru s novým firmware
- musí být zvolen typ procesoru ATMEL, nezaškrtut Empty / factory state
- musí být vybráno číslo portu, typ kabelu, přenosová rychlost a adresa přístroje. Current baud rate a Fixed device address jsou hodnoty z menu přístroje.
- v action filter je potřeba provést Erase, Blanj check, Program. Verify kontrolu uložených dat je možné provést též.

Upload se spustí stiskem tlačítkem UPLOAD.

V případě, že předchozí postup selže nebo jej nelze z nějakého důvodu použít je možné provést studený upload firmware.

## UPOZORNĚNÍ

Při použití studeného uploadu v jiném případě než selhání předchozího postupu, dojde ke ztrátě výrobních kalibračních dat.

Po ukončení všech připojení a otevření okna Firmware upload je potřeba provést nastavení jako v předchozím případě a **zaškrtnout Empty / factory state.** 

Přístroj se vypne a spojí se svorky označené LD a přístroj se znovu zapne. Doporučujeme použít pinzetu s ostrými hroty.

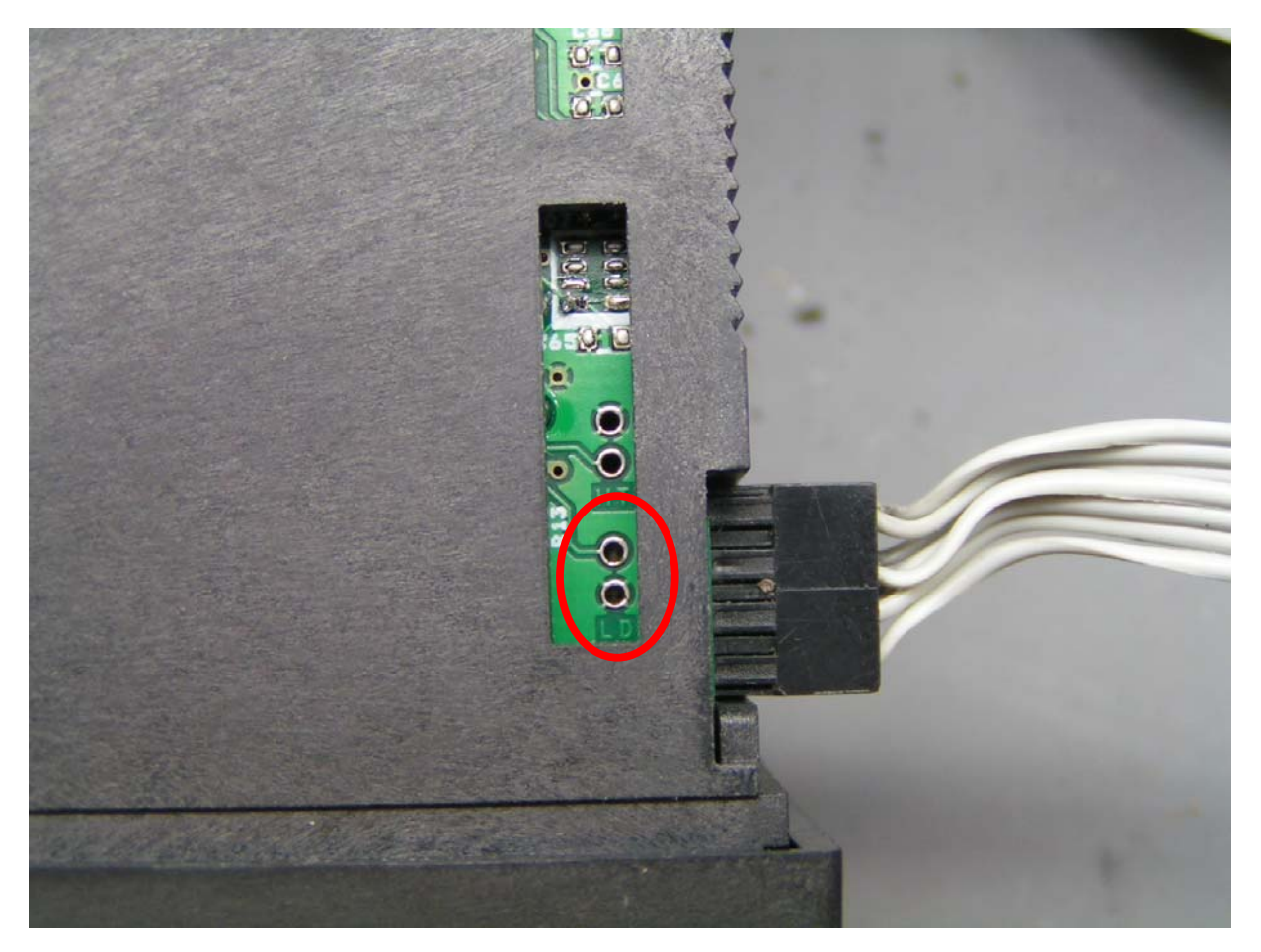

Pak se spustí upload stiskem tlačítka UPLOAD.